# **คู่มือการใช้งาน**

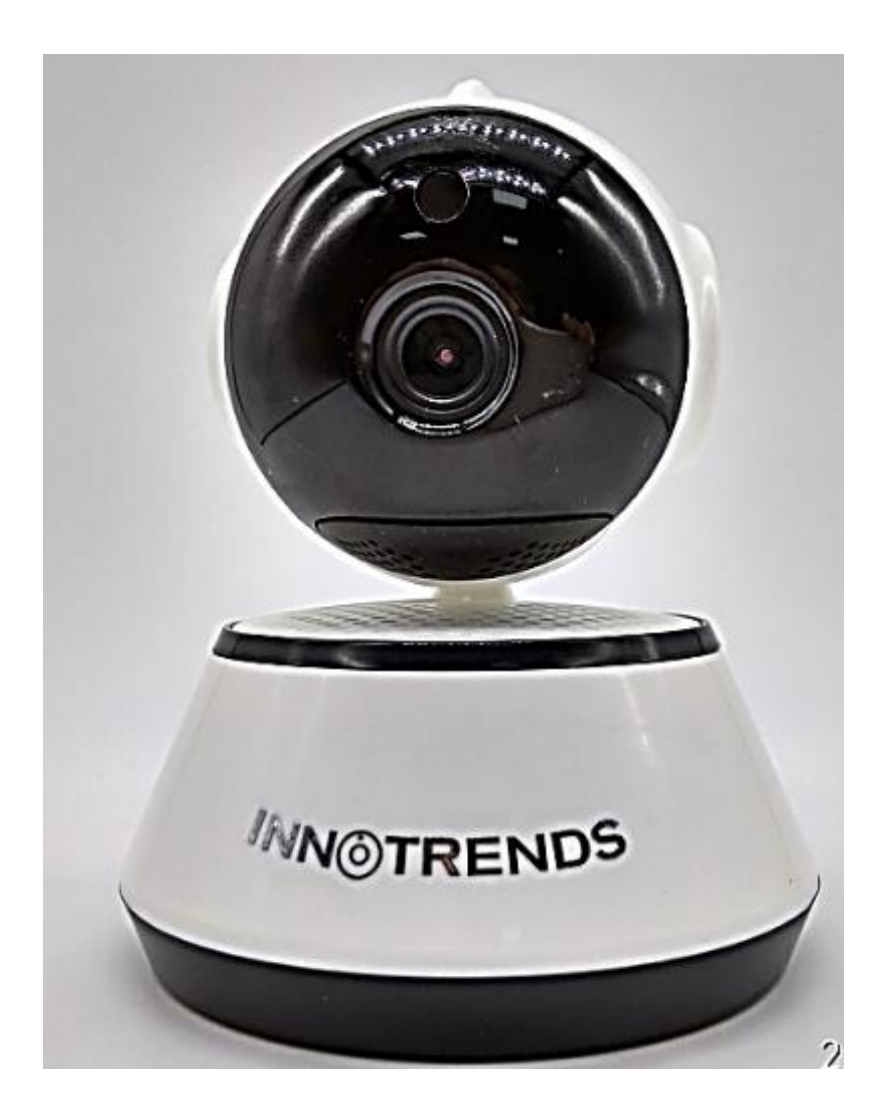

หมายเหตุ : โปรดศึกษาคู่มือการใช้งานก่อนการติดตั้ง Simply set up and easily monitor

#### อุปกรณ์ในกล่อง:

กล้อง 1 ตัว สายไฟ 1เส้น สกรู 2 ตัว คู่มือ 1 เล่ม หัวแปลงไฟ 1 อัน พลาสติกยึดผนัง 1 อัน เข็มรีเซต 1 อัน

#### รายละเอียดกล้อง

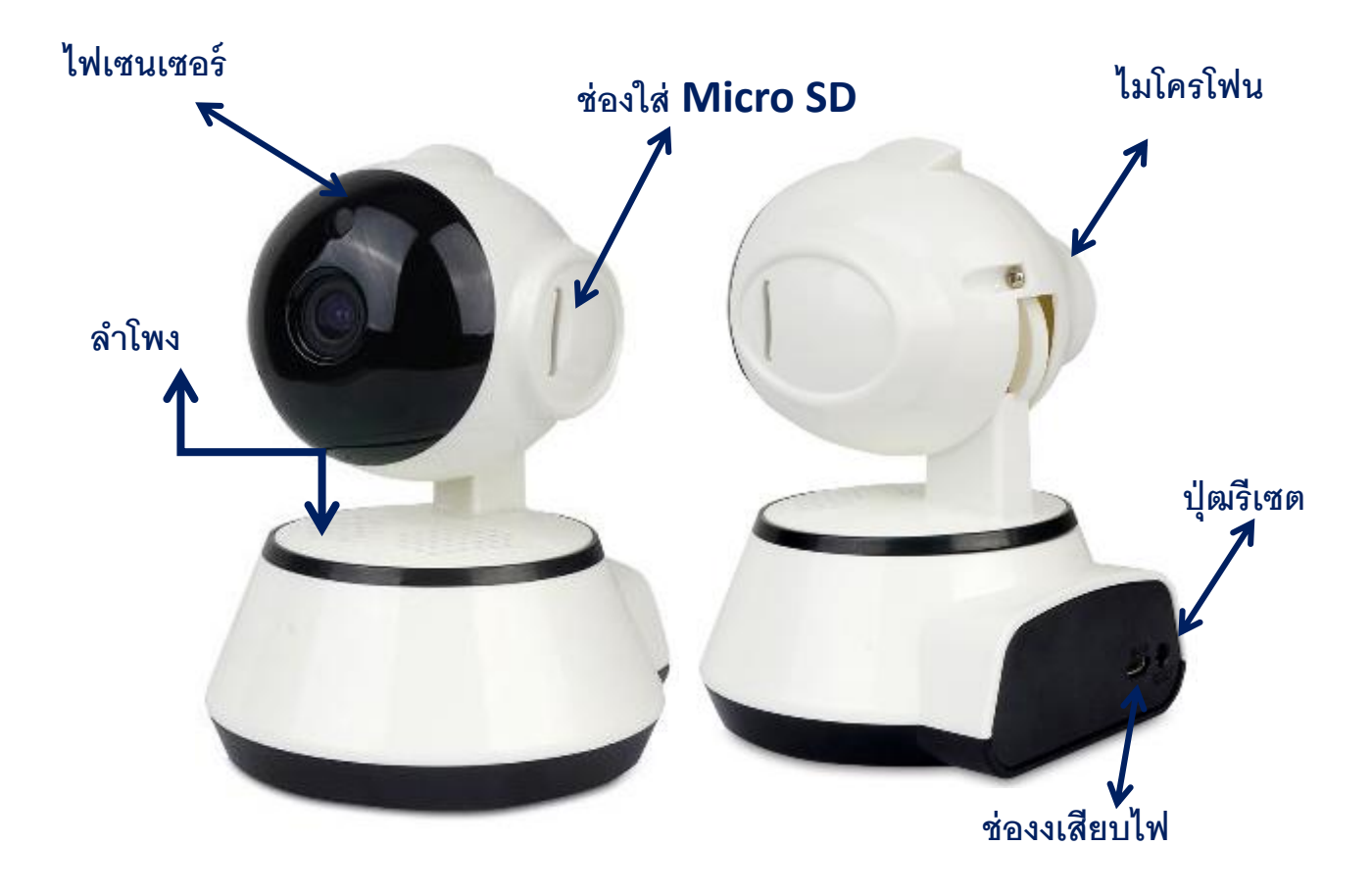

## วิธีการใช้งาน:

#### 1. การติดตั้งโปแกรม

1-1. ทำการดาวโหลด โปรแกรมจาก Play store For Andriod System หรือ APP store for iPhone โดยพิมพ์ชื่อ โปรแกรม ``iCSee''

หรือทำการลงโปรแกรม โดยแสกนจากบาร์โค๊ดข้างกล่อง หรือบาร์โค๊ดในคู่มือ

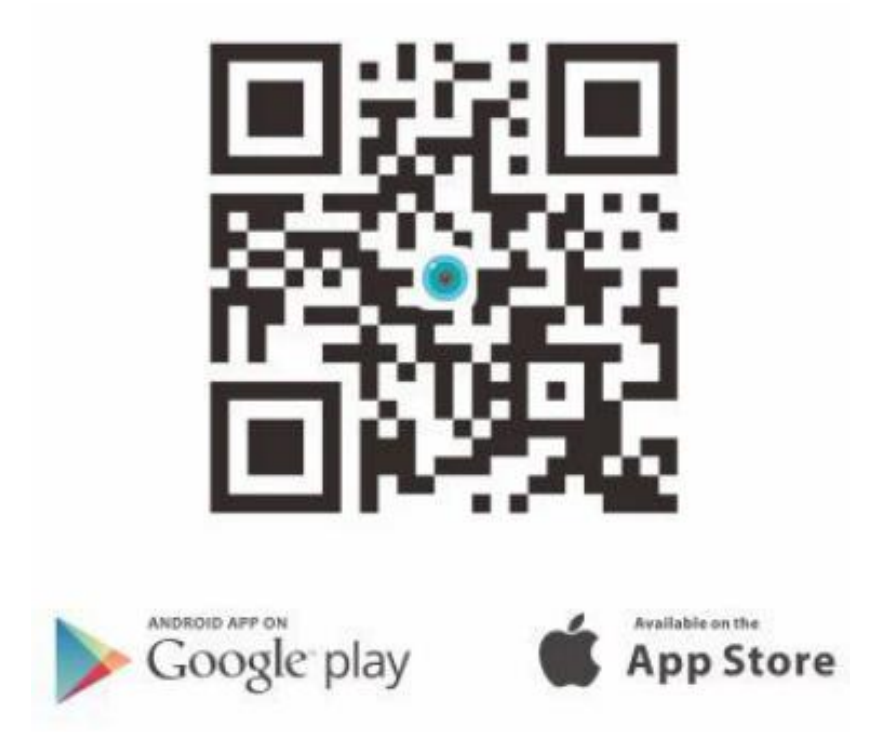

1-2. ทำการติดตั้งโปรแกรมให้เรียบร้อย เพื่อให้พร้อมใช้งาน

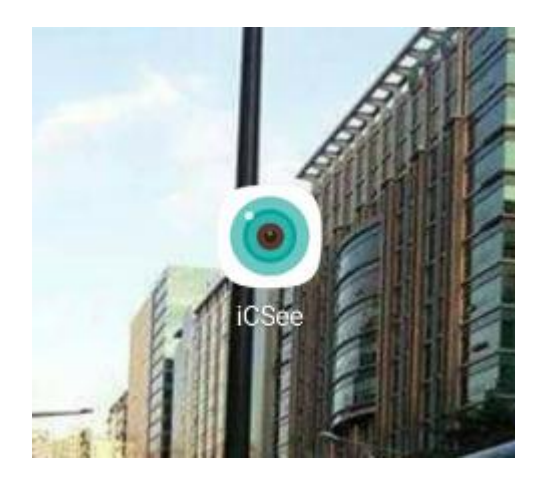

iCsee

| การเข้าสู่ระบบบัญชี |                                   |
|---------------------|-----------------------------------|
|                     |                                   |
| หมายเลขบัญชี        | ชื่อผู้ใช้/อึเมล์/เบอร์มือถือ     |
| รหัสผ่าน            | รทัสผ่าน                          |
| 🗾 จำรหัสผ่าน        | 🗾 เข้าสู่ระบบอัตโนมัติ            |
|                     | ลงชื่อเข้าใช้                     |
|                     | การเข้าชมชั่วคราว                 |
| ลงทะเบียน           | ลืมรหัสผ่าน                       |
| วิธีอื่น ๆ          | ในการเข้าสู่ระบบได้อย่างรวดเร็ว   |
| วิธีอื่น ๆ          | ในการเข้าสู่ระบบได้อย่างรวดเร็ว — |

1-3. การใช้งานโปรแกรมสามารถใช้งาน ได้ 2 วิธี

1.3.1 ใช้งานโดยไม่ต้องลงทะเบียน ผู้ใช้งานสามารถผ่านเมนู Local Login (**การเข้าชมชั่วคราว**)

1.3.2 การใช้งานแบบลงทะเบียน ผู้ใช้งานต้องเข้าไปลงทะเบียน ในช่อง Sign up (ลงชื่อเข้าใช้) ก่อนใช้งาน โดยต้องใช้ <u>อีเมล์เท่านั้น</u>ใน การรับ โค๊ตตัวเลข เพื่อยืนยันการลงทะเบียน หลังจากลงทะเบียนเสร็จให้ นำ ชื่อผู้ใช้งาน และรหัส กรอกในช่อง ลงชื่อเข้าใช้

#### 2. การลงทะเบียการใช้งาน

2-1. Local login (**การเข้าชมชั่วคราว**) เป็นการเข้าใช้งานโดยไม่ต้อง ลงทะเบียน ซึ่งจะดูได้คนเดียวไม่สามารถแชร์ไปเครื่องอื่นได้

2-2 การลงทะเบียน (Sign up)

การตั้งชื่อผู้ใช้งาน( user name): <mark>ต้องมีความยาว 4-15 ตัวอักษร ต้อง</mark> ประกอบด้วย ตัวอักษรและตัวเลข

การตั้งระหัสผ่าน password : ต้องมีความยาว 8-32 ดัวอักษร ต้อง ประกอบด้วย ดัวอักษรและตัวเลข และต้อง กรอกอีเมล์ e-mail เท่านั้น เพื่อรับหมายเลขยืนยันตัวตน หลังจากรับหมายเลขแล้ว นำมากรอกในช่องว่างเพื่อยืนยันผู้ลงทะเบียน

#### \*\* ห้ามใช้เบอร์โทรศัพท์ในการยืนยัน ต้องใช้ อีเมล์เท่านั้น \*\*

| <                    | User Register                  |         | < การลงทะเบียนผู้ใช้                                |               |
|----------------------|--------------------------------|---------|-----------------------------------------------------|---------------|
|                      |                                |         |                                                     |               |
| Username 4-15 cha    | aracters, numbers              | _       | ชื่อผู้ใช้ 4-32 โดยภาษาจีน / ดัวอักษร / หมายเลข     |               |
| Password 8-32 digit  | t with the combination of char | act 💿   |                                                     |               |
| Confirm Password I   | nput password again            | •       | <b>รทัสผ่าน</b> 8-32 ปิดประกอบด้วยด้วอีกษร + ด้วเลข | 0             |
| Mailbox              | G                              | et Code | <b>ยืนยันรหัสผ่าน</b> ป้อนรหัสผ่านอีกครั้ง          | ٢             |
| Used for reset passw | ord when you forget            |         | โปรดป้อนหมายเลขโทรศัพท์หรือที่อยู่อีเมลของ          | รับรหัสยินยิน |
|                      |                                |         | ใช้เพื่อสีงกรัฐประเบณชี้ม อ                         |               |
|                      | Sign Up                        |         | เมเพรตงวทผพ เ <i>ทแ</i> ต≲อ <i>ท</i> ,∣             |               |
| I've agreed          | (Privacy Statement)            |         | ลงทะเบียน                                           |               |
|                      |                                |         | read_service_agreementregistration_service_ag       | reement       |
|                      | ไอโฟน                          |         | 1129105291                                          |               |

แอนดรอย

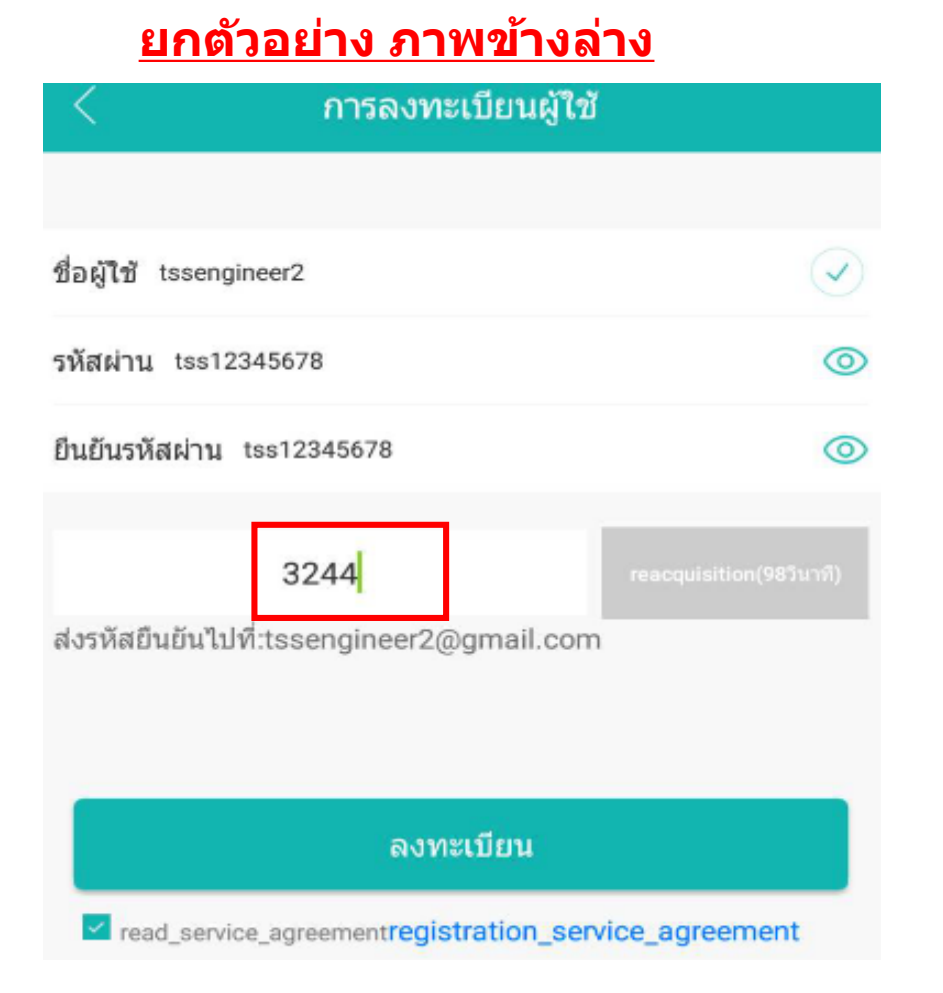

#### หลังจากรับหมายเลขแล้ว นำมากรอกในช่องว่างเพื่อยืนยันผู้ ลงทะเบียน

#### 3. การเริ่มการใช้งานกล้อง

เสียบไฟเข้ากล้อง รอประมาณ 30 วินาที จะมีเสียงพูดขึ้นมา

" System start up, wait to be configurator "

Tips: การดูสถานนะไฟเข้าหรือไม่ สามารถดูจากไฟ LED สีแดงใต้พลาสติกสีดำโดยต้องส่องดูใกล้ๆ

#### 4. การเชื่อมกล้องเข้าโปรแกรม

4-1. นำมือถือมาเชื่อมต่อไวไฟ (local wifi) ที่ต้องการให้กล้องเชื่อมต่อ โดย ไวไฟด้องเป็นระบบ 2GHz or 2.4GHz Wifi.

<u>ถ้า Wifi เป็น 5GHz จะไม่สามารถเชื่อมต่อกล้องได้</u>

4-2. เปิดโปรแกรม "iCsee″, แล้วไปกดปุ่มเครื่องหมาย บวก (+) ที่มุมขวา บน เพื่อเพิ่มกล้อง

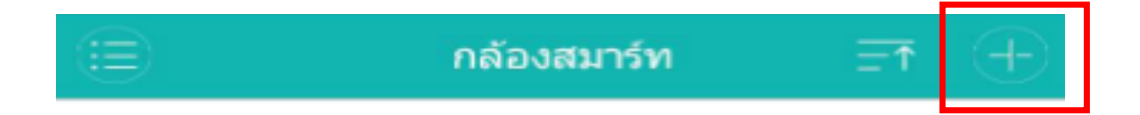

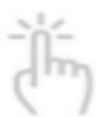

Click add device No equipment, hurry to buy one!

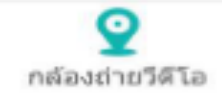

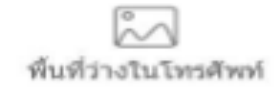

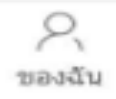

## จะมีเมนุหน้าใหม่ขึ้นมา ให้กดที่ "เพิ่มกล้องของฉัน" (set up my device to Wi-Fi)

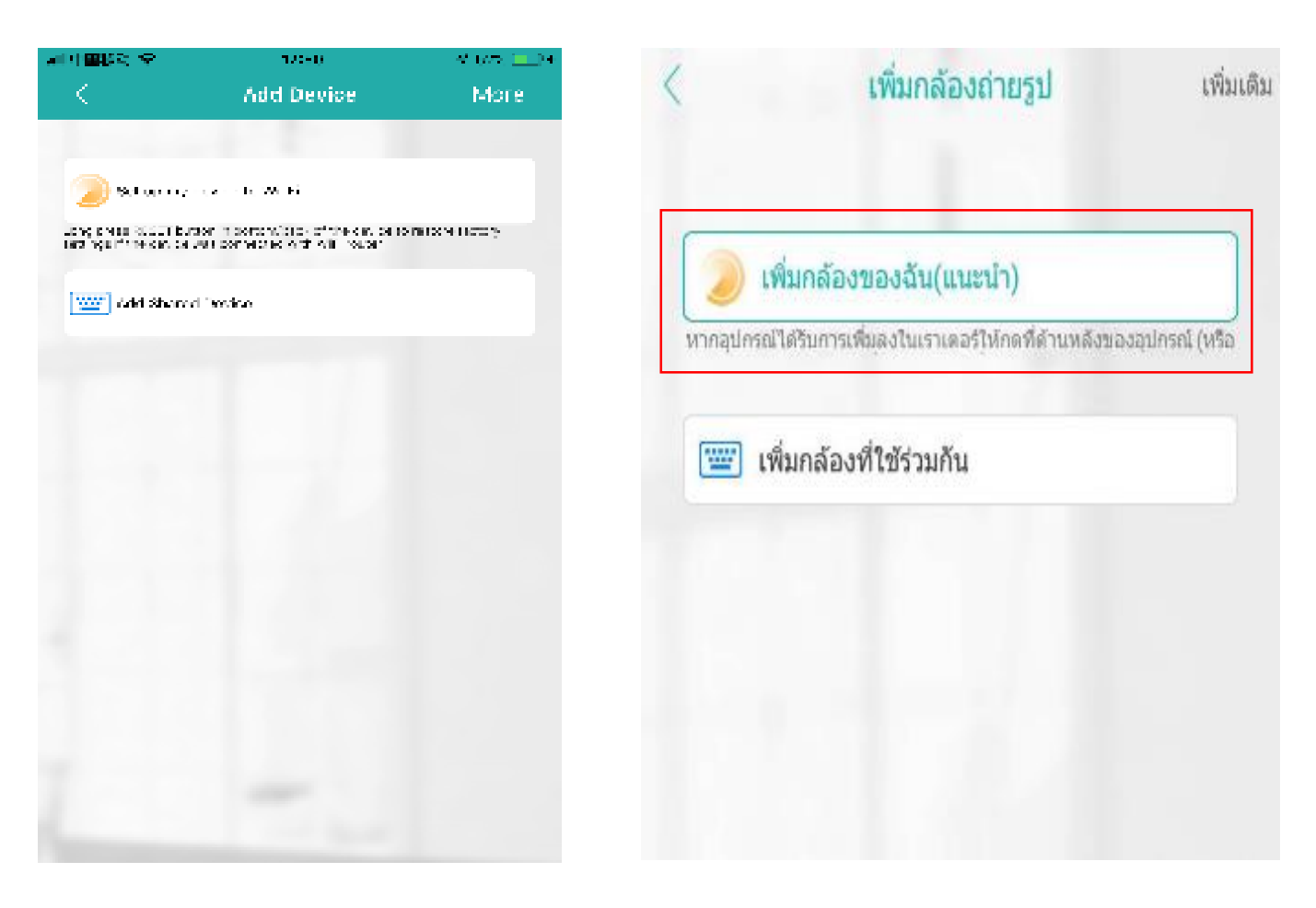

#### ไอโฟน

#### แอนดรอย

Tips: ถ้าหากไม่แน่ใจว่ากล้องพร้อมติดตั้งใช้งานหรือไม่ ให้ทำการกดปุ่ม รีเซ็ต ด้านหลังกล้องค้างไว้ จนกระ ทั้งมีเสียงออกมาจากกล้อง

"Restore factory setting, please don't power off" and then "System startting up, wait to be configured"

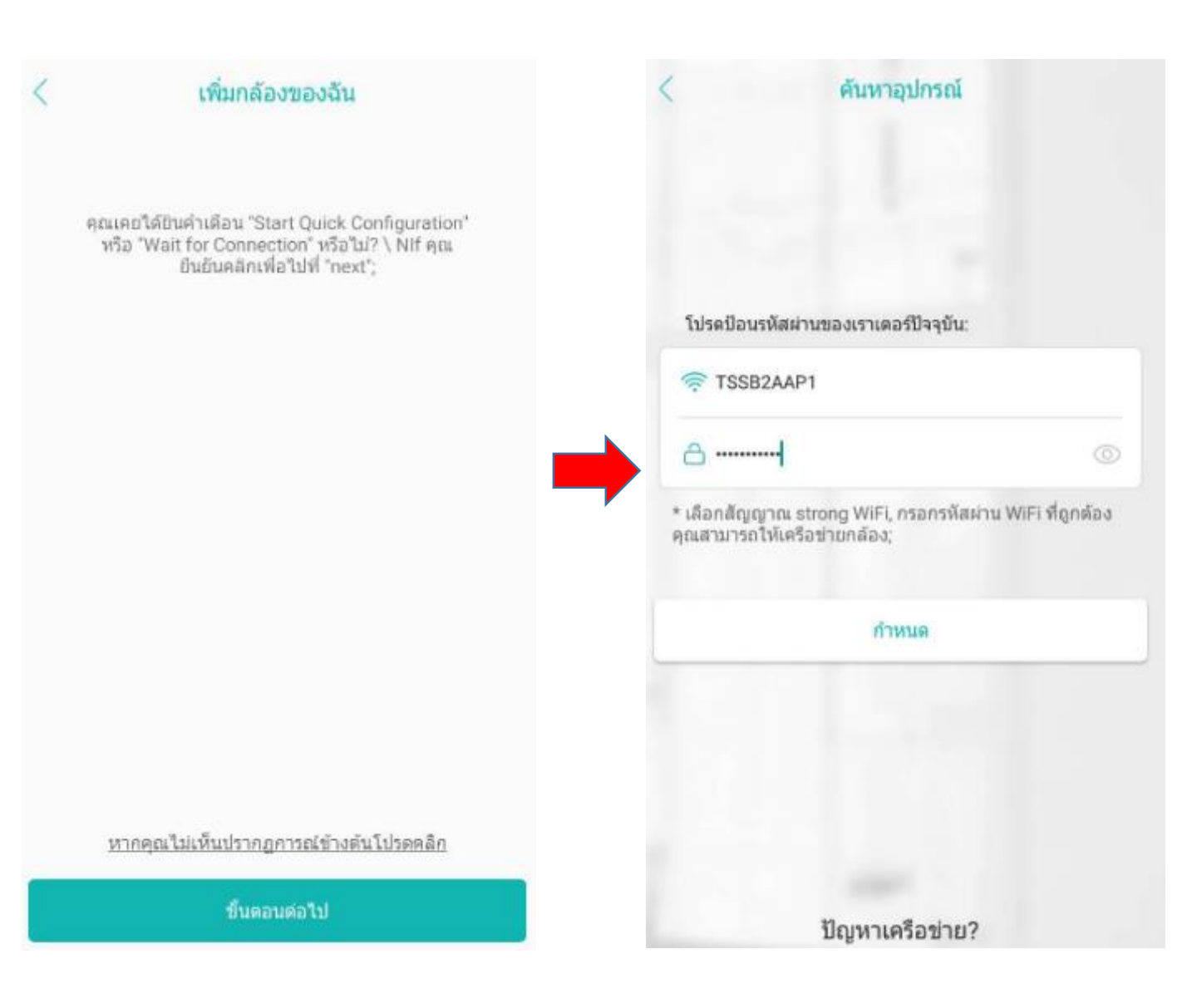

4-3. เป็นหน้าการเชื่อมต่อกล้องเข้ากับไวไฟ (wifi)
ให้กดที่ "ขั้นตอนต่อไป"( Next) ที่ด้านล่าง
จากนั้นให้ทำการเลือก ไวไฟ (wifi) ที่ต้องการให้กล้องเชื่อมต่อ และใส่ระหัส
ไวไฟนั้นแล้วกด "ยืนยัน" (confirm)

- 4-4. การเชื่อมต่อกล้อง มี 2 วิธี:
- หลังจากกด "ยืนยัน" ในขั้นตอน ข้างตันแล้ว ระบบจะทำการค้นหา กล้องอัตโนมัติ โดยจะมีพูดเสียงดัง ขึ้นมา

"Network is connecting, please wait"

เมื่อกล้องเชื่อมต่อสำเร็จ จะมีเสียงพูด ดังขึ้นมา

"Connect router successfully"

จากนั้นให้ กรอกรหัสการเข้ากล้อง ใส่ รหัส ไม่จะเป็นต้องเหมือนกับรหัสใน ตอนแรก และตั้งชื่อกล้องตามต้องการ

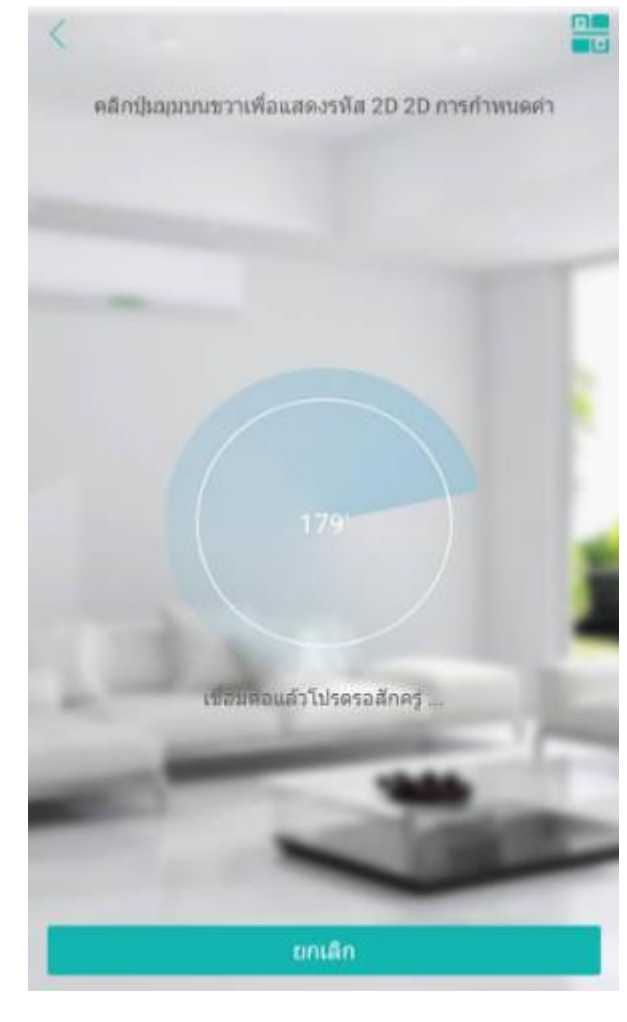

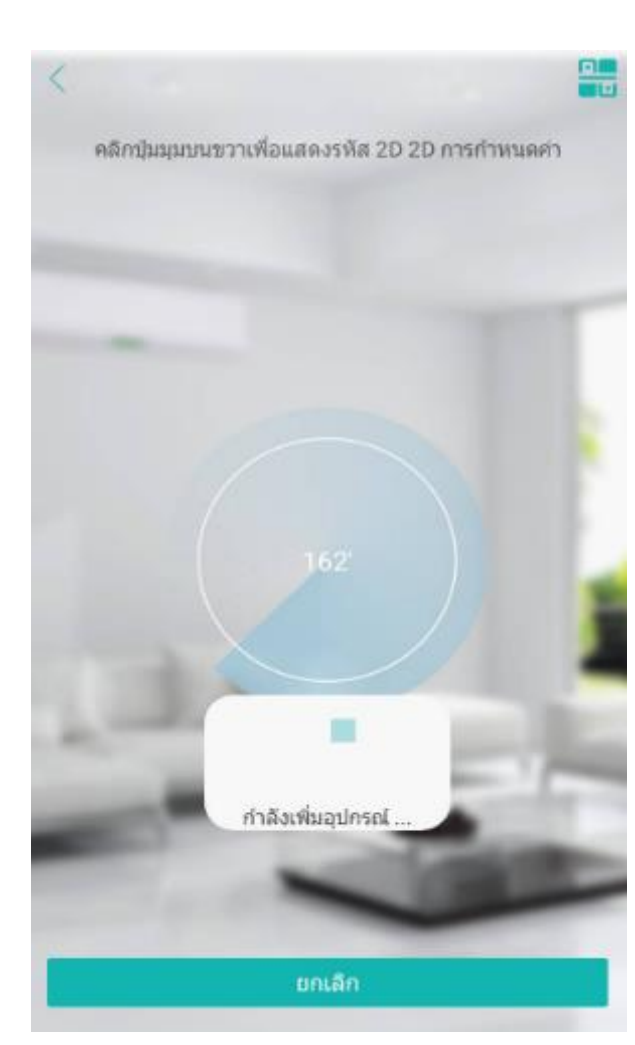

 การเชื่อมต่อ ด้วย QR code หลังจากกดยืนยัน ในหน้าต่อมาด้านบนมุมขวามือ จะมีรูป QR code ให้ทำการกดเลือกจะมีหน้าจอ QR code ขึ้นมา ให้นำรูป QR code ไปส่องที่หน้ากล้อง ให้ระยะห่างจากกล้องประมาณ 20 -30 เซ็นติเมตร เพื่อให้กล้องทำการแสกน QR Code

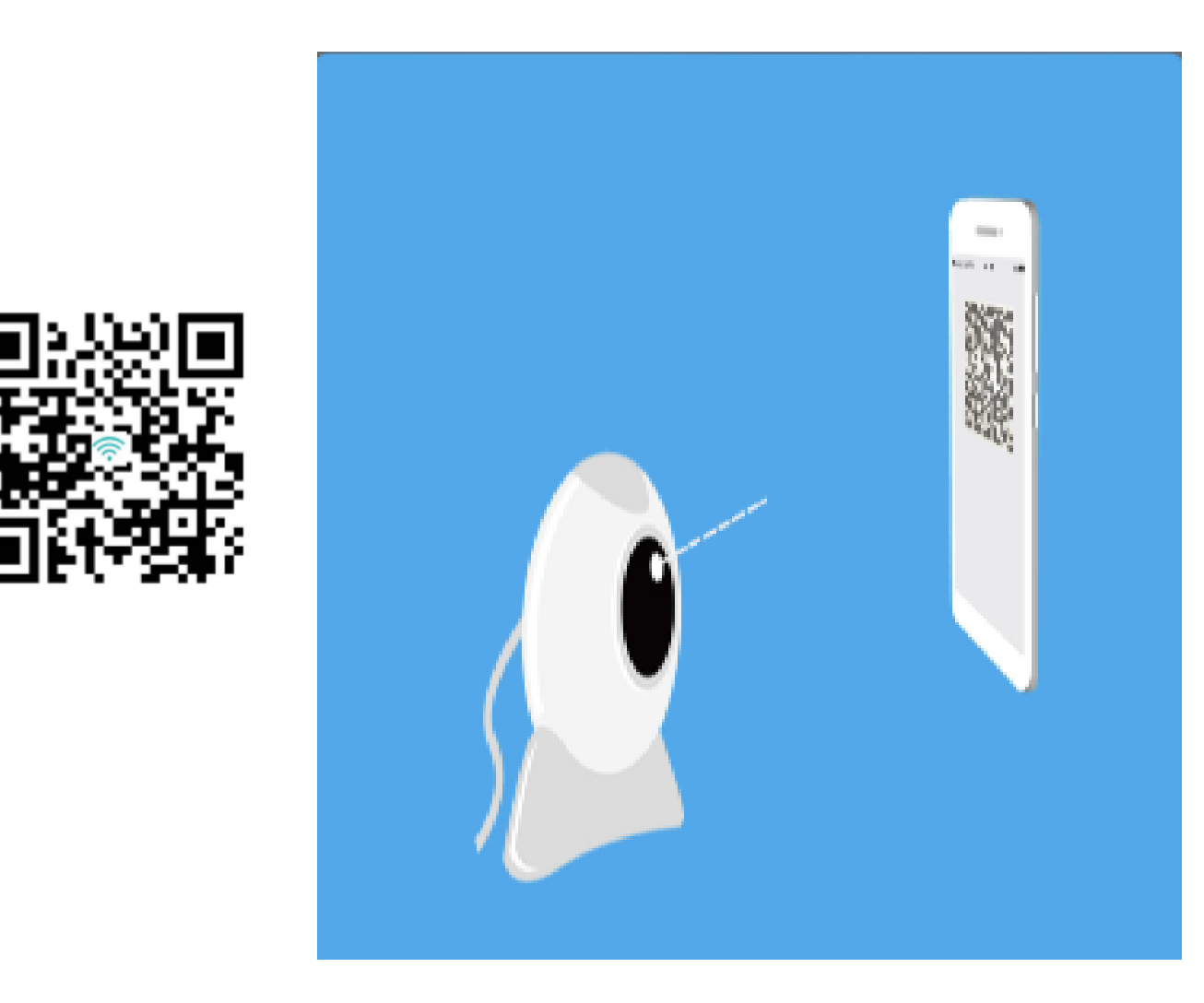

ทิ้งไว้สักครู่ จะมีพูดเสียงดังขึ้นมา"Network is connecting, please wait″ ให้เอามือถืออกได้เลย เมื่อกล้องเชื่อมต่อสำเร็จ จะมีเสียงพูดดังขึ้นมา "Connect router successfully″

#### ดั้งรหัสผ่าน

เพื่อให้กล้องของคุณปลอดภัยโปรดปรับเปลี่ยนรหัสผ่านเริ่มต้น

#### SN: c5ed82cbb0fb3d37

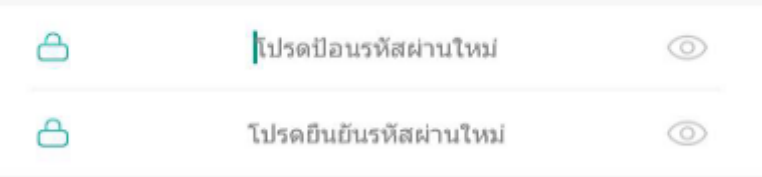

\*หากรหัสผ่านไม่สำเร็จให้กดปุ่มรีเข็ดที่ด้านหลังของอุปกรณ์ เพื่อเรียกคืนค่าเริ่มต้นจากโรงงาน ในการเรียกคืนค่าเริ่มต้นจาก โรงงานคุณต้องเพิ่มกล้องอีกครั้งตั้งรหัสผ่านใหม่

กำหนด

จากนั้นให้ กำหนดรหัสการเข้า ใช้งานของกล้อง ``ไม่จะเป็นต้องเหมือนกับรหัส ในตอนใช้ตัวเลขหรือตัว อักษรก็ได้

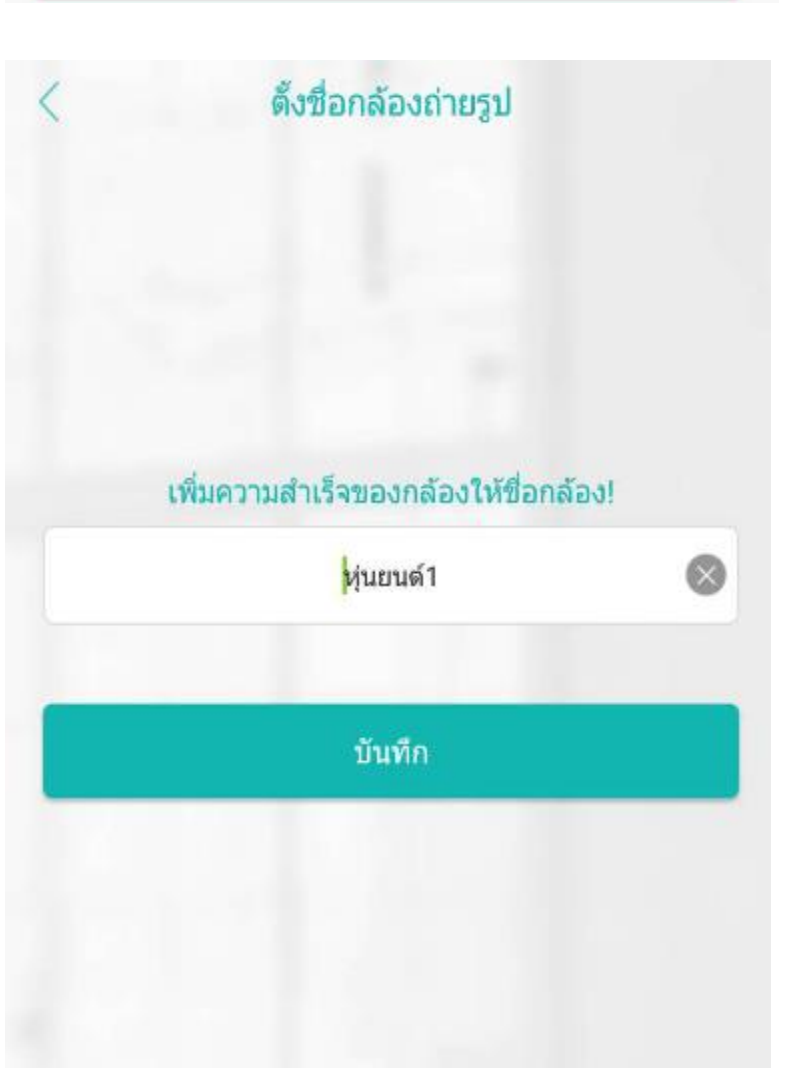

#### และตั้งชื่อกล้องตามต้องการ

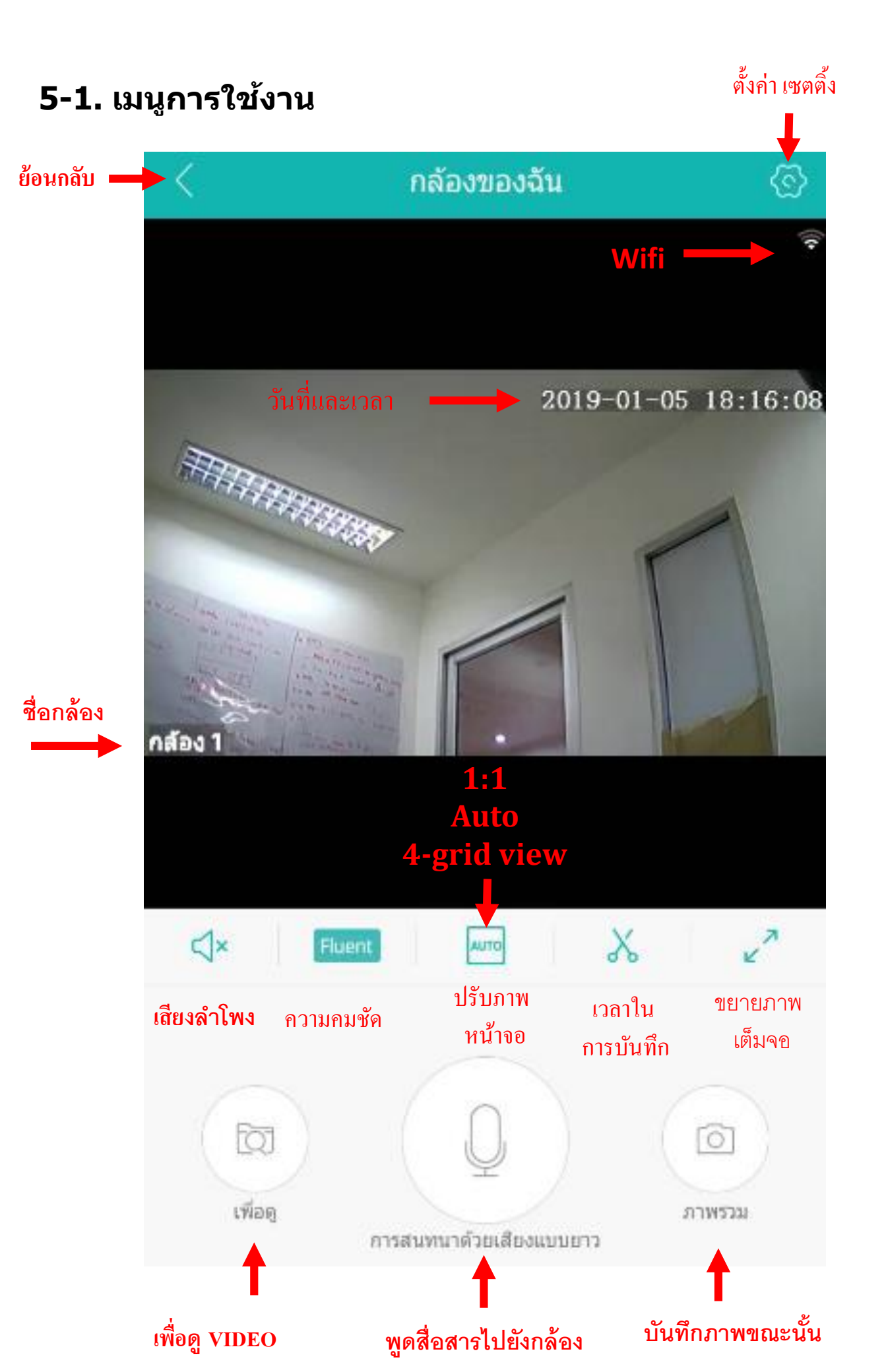

#### 5-2. Interface icons function Introduce

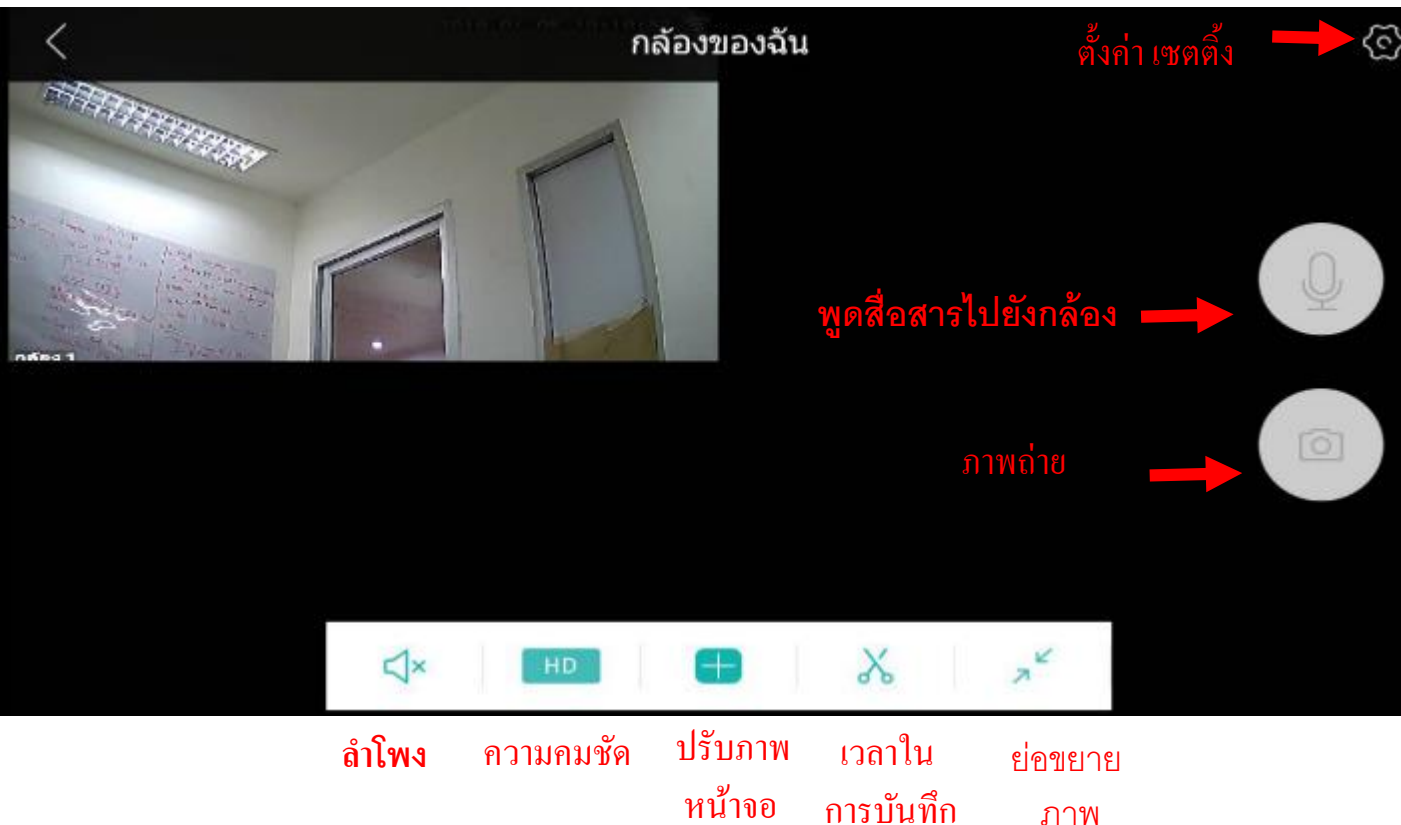

#### 5.3 การแชร์กล้องไปยังอุปกรณ์เครื่องอื่น. Share

หากต้องการแชร์ภาพกล้องไปยังมือถือหรืออุปกรณ์อื่น สามารถทำได้ โดย กด เครื่องหมาย ″+″ ที่มุมขวา แล้วไปที่เพิ่มกล้องที่ใช้ร่วมกัน (Add share device) แล้ว <mark>นำค่า Serial number ของกล้องที่แชร์มากรอกลงในกล่องช่องว่าง</mark>

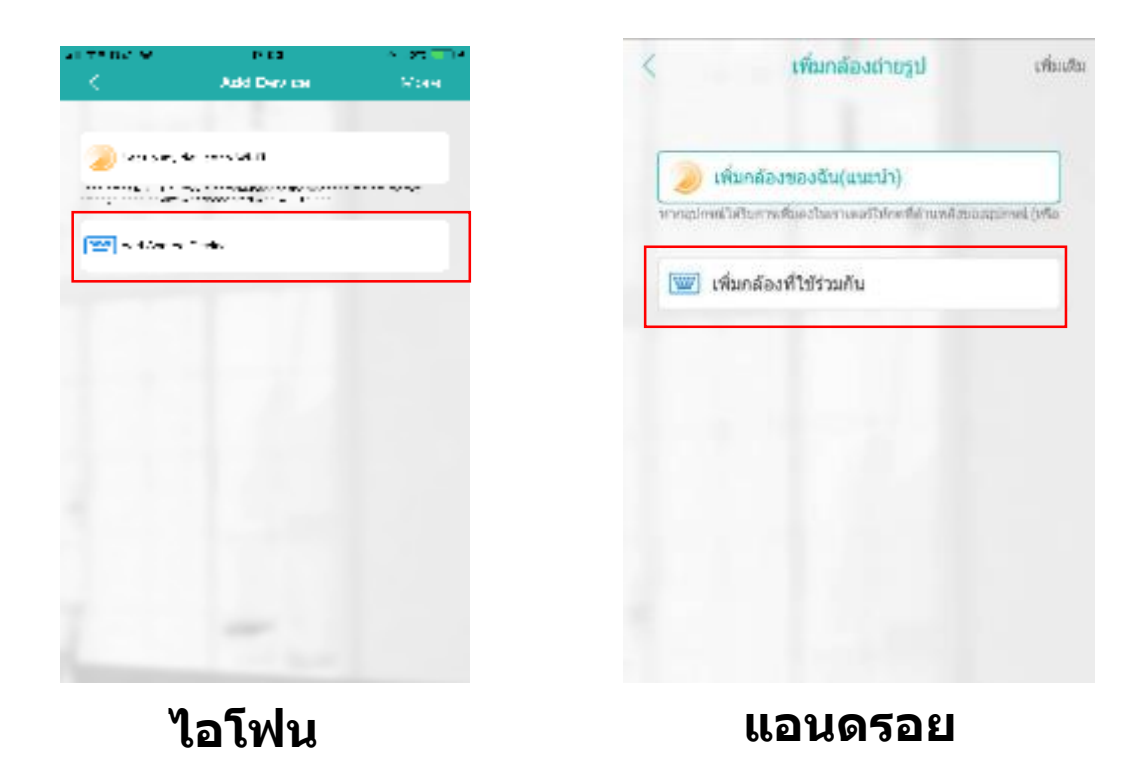

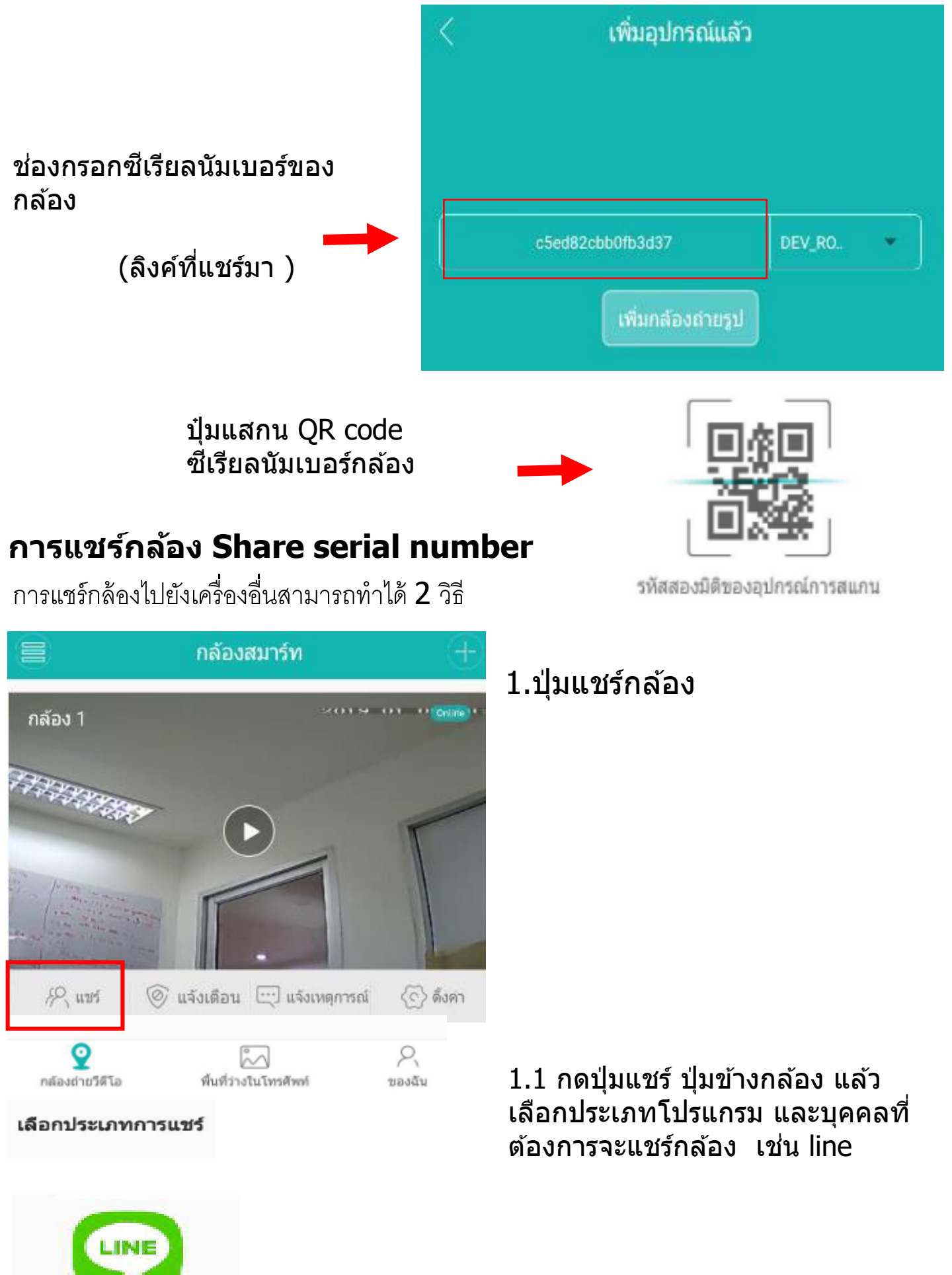

LINE

Free download iCSee Pro 1.2 ให้ทำการลงโปรแกรม ตามขั้นตอน ข้างต้น จากนั้น เปิดลิงค์ที่แชร์ไป Long -press to copy the following information Step2 code of device .(Please finished within 30min ,30min effective.) 8t9l0s1n0GT0pL1W3c2yB0 r1c1p1rdQ2y9RH1n1A1B3x Z1m0m1m1R1m3Q2a9xm 1B1il9C0q79b9zH1l1m3w2 แล้วทำการคัดลอก ข้อความใน b9xc1B1iY9C0qS9H9y0H8 ึกล้อง มาใส่ลงขั้นตอน 5.3 CUbz เพิ่มกล้อง (add device) Immediately open About Device 2. แชร์ QR โค๊ด Serial Number cfied82cb40fb3c37 2.1 ทำการส่ง QR code หมายเลข Device Version RA50X10.以基 ซีเรียล ของกล้อง ไปยังบุคคลหรือเครื่องที่ V5.00.R02.000239W0.10000.24 ต้องการแชร์กล้อง Software 00000 809-6 Release Date 2018/09/20 09 10:18 การ หา QR โค๊ต ให้ไปที่ ตั้งค่า Time Zone Ease7.0 (Settings) => ข้อมูลเกี่ยวกับอุปกรณ์ Device Time 2019-01-03 13:09:59 (General about device) Disk have to every the device time is 245 Network Monte

0000000000000

4

Address Code

Device Upgrade

Checking...

Restore factory settings

17

2.2 QR โค๊ตที่ส่ง มาทำการแสกน QR code ในช่องขั้นตอน 5.3

#### 6. การตั้งค่าของกล้อง Camera Setting มีหัวข้อดังต่อไปนี้

ผู้ใช้งานสามารถศึกษาเพิ่มเติมจากหลังการใช้งานจริง จากเปลี่ยนแปลงค่าเสร็จ กรุณากด ปุ่ม "บันทึก″ (**Save**)

| <                           | ตั้งค่า |
|-----------------------------|---------|
| 🝥 การดิ้งค่าพื้นฐาน         | >       |
| 💣 การจัดการรหัสผ่าน         | >       |
| 🚨 การดั้งค่าการปลุก         | >       |
| 🕙 การจัดการพื้นที่เก็บข้อมู | a >     |
| <้ฝุ่↑ การดั้งค่าขึ้นสูง    | >       |
| 奈 การดั้งค่าเครือข่าย       | >       |
| 💮 ข้อมูลเกี่ยวกับอุปกรณ์    | >       |

## 6-1. การตั้งค่าเบื่องต้น Basic Setting

หลังจากเปลี่ยนแปลงการตั้งค่าเสร็จ กรุณากด ปุ่ม ``บันทึก″ (Save)

| < ก                | ารตั้งค่าพื้นฐาน | บันทึก      |
|--------------------|------------------|-------------|
| ชื่อกล้อง          |                  | กล้อง 1 🗦   |
| กลับมุมมองช้ายขวา  |                  |             |
| กลับมุมมองขึ้นลง   |                  |             |
| ภาษาของอุปกรณ์     | ภาษาอังกฤษ       | -           |
| หมุนด้วยความเร็ว   | ภาษาจีน          |             |
| Set_Dev_Audio_Volu | me ภาษาจีนและภาษ | าอังกฤษ ) > |
|                    | ภาษาสเปน         |             |
|                    | โปรดุเกส         |             |
|                    |                  |             |
|                    |                  |             |

#### 6-2. การจัดการรหัส Password Management

สามารถเปลี่ยนแปลงรหัสกล้องได้ โดยกรอกรหัสเดิม และตั้งรหัสใหม่ แล้วกด "บันทึก″ (Save)

#### 6-3. การจัดการพื้นบันทึกข้อมูล Storage Management

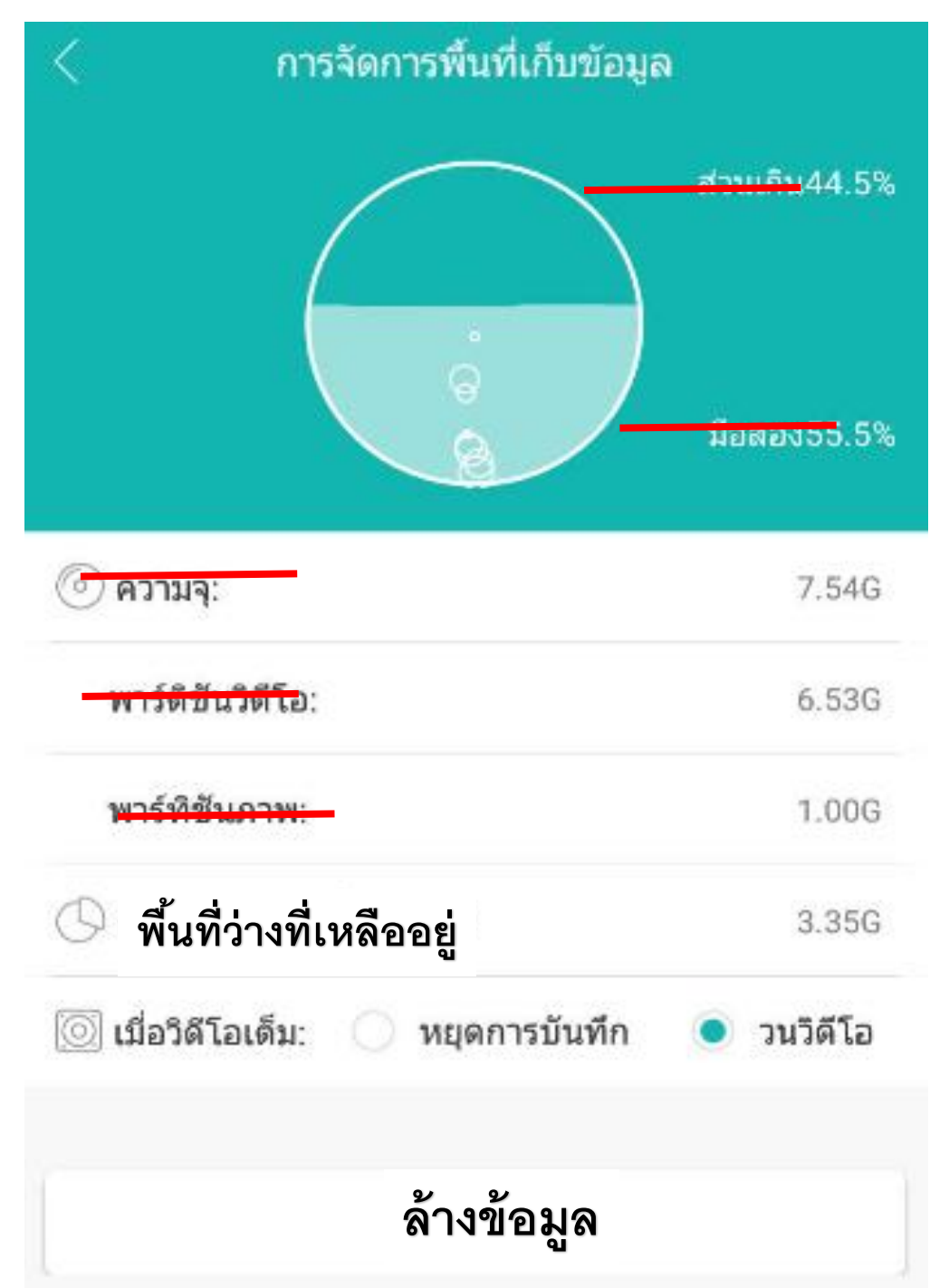

หมายเหตุ : หากใส่ เมมโมรีการ์ดทุกครั้งต้องกดรีเซตกล้องใหม่ และต้องทำการ (Format) หรือ ล้างข้อมูลของเมมโมรี่การ์ดจากโปรแกรมทุกครั้ง แล้ว การบันทึกภาพที่เมนูตั้งค่าชั้นสูง

## 6-4. การตั้งค่าขั้นสูง Advanced Setting

หลังจากเปลี่ยนแปลงการตั้งค่าเสร็จ กรุณากด ปุ่ม ``บันทึก″ (Save)

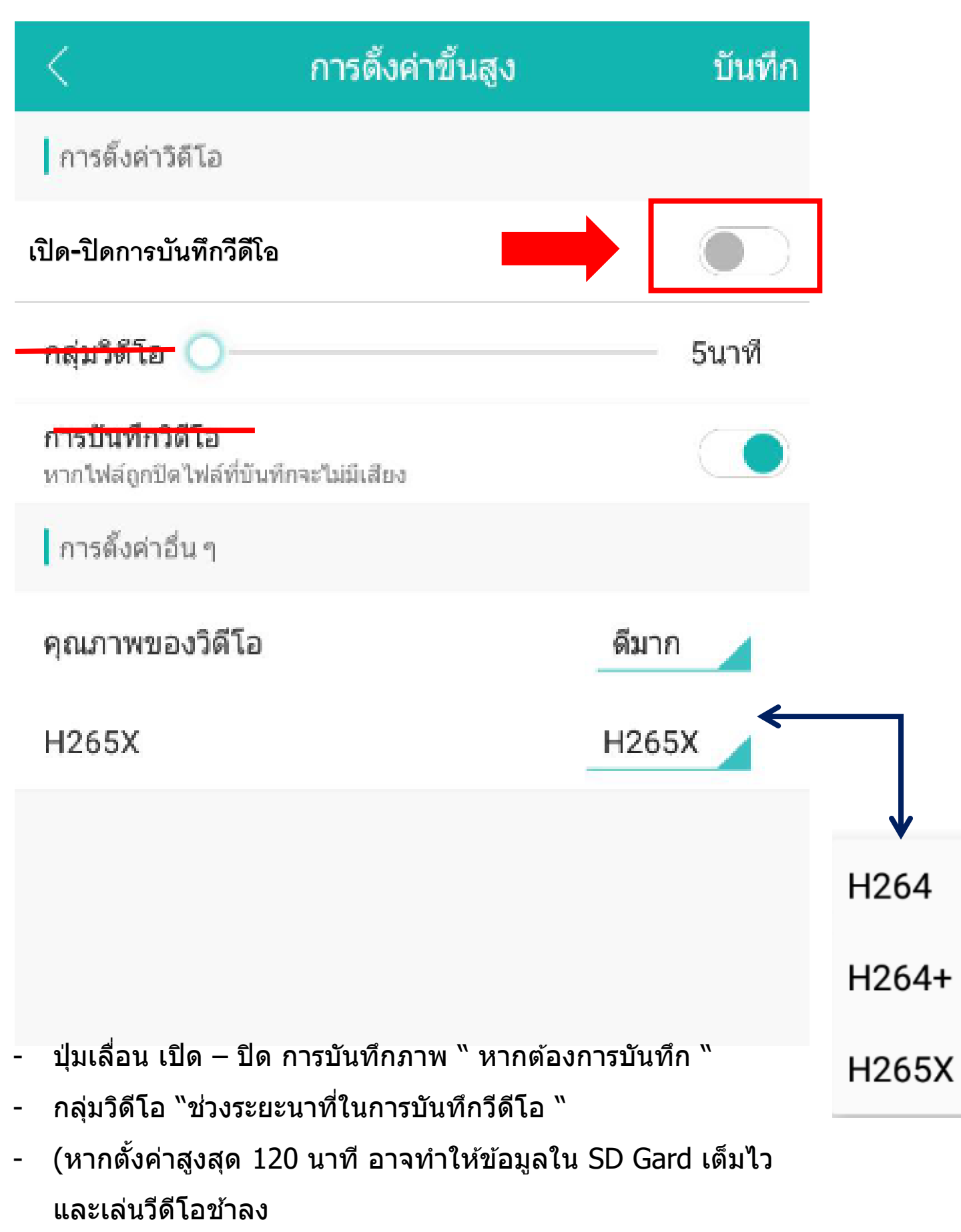

#### 6-5. เนตเวิร์ค เซตติ้ง(Network Setting)

หากบริเวณที่ต้องการตั้งกล้องอยู่มี ระบบเนตเวิร์ค มากกว่า 1 เนตเวิร์ค เราสามารถเปลี่ยน ให้กล้องไปเชื่อมต่อไวไฟ อื่นๆได้ หลังจากเปลี่ยนแปลงการตั้งค่าเสร็จ กรุณากด ปุ่ม "บันทึก″ (Save)

| < การดั้งค่าเครือข่าย     |         |
|---------------------------|---------|
| โหมดการเชื่อมต่อปัจจุบัน  |         |
| 🔿 โหมด AP                 |         |
| 💾 การติดตั้งผ่านเครือข่าย | 0       |
| TSSB2AAP1                 |         |
| <u>ه</u>                  | $\odot$ |
| รายการ WIFI               | 0       |
| TSSB2AAP1                 | ((ı.    |
| CAMC1A2                   | (¢      |
| nicha                     | ()¢     |
| Kok wifi 2.4G             | ((¢     |
| Tum                       | ¢.      |
| CAM0F2A                   | \$      |
| TSS_B1AP1                 | (î¢     |

\* หมายเหตุ: ถ้าคุณไม่พบฮอตสปอดเพื่อเชื่อมต่อกับอุปกรณ์ของคุณให้รีเฟรชรายการ \*

บันทึก

#### 6-6. ข้อมูลทั่วไปของกล้อง General About Device

| آبا                                                     | ี<br>เยวกับอุปกรณ์                        |
|---------------------------------------------------------|-------------------------------------------|
|                                                         |                                           |
|                                                         |                                           |
| หมายเลขผลิดภัณฑ์                                        | c5ed82cbb0fb3d37                          |
| เวอร์ชันอุปกรณ์                                         | RA50X10_C_S                               |
| เวอร์ชันชอฟด์แวร์                                       | V5.00.R02.000239A0.10000.2464<br>08.00000 |
| วันที่ออกข่าว                                           | 2018-09-20 09:10:18                       |
| about_dev_time_zone                                     | e East7.0                                 |
| <b>เวลาอุปกรณ์</b><br>คลิกที่ด้านขวาเพื่อขึงโครใบข่เวลา | 2019-01-05 18:25:53                       |
| โหมดเครือข่าย                                           | IP                                        |
| รหัสแหล่งที่มาดันทาง                                    | 00000000000                               |
| อัพเกรดอุปกรณ์ 🗾เป็น                                    | เร่นล่าสุดคุณสามารถเล                     |
| เรีย                                                    | กคืนการตั้งค่าโรงงาน                      |

# FAQ

Q1: ทำไมเชื่อมต่อกล้องไม่ได้ หรือ เพิ่มกล้องไม่ได้ ?

- ตรวจสอบปลั๊กไฟกล้องมีไฟเข้าหรือไม่
- ตรวจสอบ อินเตอร์เน็ตที่ใช่เชื่อมต่อกล้อง มีการเปลี่ยนชื่อ หรือ รหัสหรือไม่
- **"ตรวจสอบความถูกต้อง"** หรือ ปัญหาเครือข่าย อินเตอร์เน็ตบริเวณ นั้นมีสัญญาณอ่อน
- ตรวจสอบไวไฟต้องเป็นระบบ 2GHz or 2.4GHz Wifi.

#### ถ้า Wifi เป็น 5GHz จะไม่สามารถเชื่อมต่อกล้องได้

- ให้กดปุ่ม รีเซตที่ตัวกล้องอีกครั้ง " **เพื่อทำการค้นหาและเชื่อมต่อกล้องใหม่**"

#### ท่านสามารถศึกษาการใช้งานจริงกลับตัวกล้อง แล้วศึกษาคู่มือ การใช้งานควบคู่กันไป เพื่อการใช้งานที่มีประสิทธิภาพ